## LOSTEC

## **Guia comandes online**

El procés de comandes online es realitza en tres senzills passos que es descriuen a continuació:

## Pas 1:

Pantalla d'identificació. Ompliu aquest formulari amb les dades que us proporcionarà LOSTEC.

| LOSTEC<br>ZONA RESTRINGIDA A USUARIS<br>Si no disposeu de les vostres dades d'accés,<br>truqueu a LOSTEC -93 889 17 14- |          |  |  |  |  |  |
|----------------------------------------------------------------------------------------------------|----------|--|--|--|--|--|
|                                                                                                    | Usuari   |  |  |  |  |  |
|                                                                                                    | Password |  |  |  |  |  |
|                                                                                                    | Enviar   |  |  |  |  |  |

Envieu les dades mitjançant el botó "Enviar" i us apareixerà la pantalla del Pas 2:

Aquí ja podeu omplir totes les dades de la comanda. Cal fer-la amb una antelació mínima de 24 hores. Si es inferior, el procés no us deixarà enviar-la.

Si falta alguna dada indispensable, apareix una pantalla d'advertència.

| Nova comanda                                                  |  |  |  |  |
|---------------------------------------------------------------|--|--|--|--|
| Data del treball:                                             |  |  |  |  |
| Obra:<br>Obra V                                               |  |  |  |  |
| Adreça:<br>Adreça                                             |  |  |  |  |
| Població:<br>Població                                         |  |  |  |  |
| Inici:<br>Hora inici 🗸 Hora fi 🗸                              |  |  |  |  |
| M3:<br>M3                                                     |  |  |  |  |
| Planta:<br>Planta ❤                                           |  |  |  |  |
| Element:<br>Element ✓                                         |  |  |  |  |
| Número de sèries de provetes:<br>Número de sèries de provetes |  |  |  |  |
| Número de provetes per sèrie:<br>Número de provetes per sèrie |  |  |  |  |
| Observacions:<br>Observacions                                 |  |  |  |  |
| Telèfon:<br>Telèfon                                           |  |  |  |  |
|                                                               |  |  |  |  |
| RESUM COMANDES                                                |  |  |  |  |

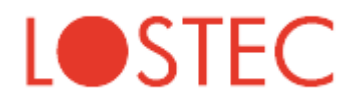

La comanda envia al prémer el botó "ENVIAR COMANDA". Apareix un missatge indicant "dades enviades". La comanda ja està tramitada. Al acceptar l'avís, apareix el resum de la comanda amb les dades que heu introduït.

| Client: 00001 |      |           |          |            |         |   |
|---------------|------|-----------|----------|------------|---------|---|
| Comanda:      |      |           |          |            |         |   |
| Data          | Obra | Adreça    | Població | Hora Inici | Hora Fi |   |
| 31/01/2024    | -    | EILA 2022 | vic      | 08:00      | 11:00   | 5 |
| Inici         |      |           |          |            |         |   |

Si punxeu "inici" tornareu al punt inicial.

Podeu accedir a l'historial de comandes mitjançant la opció "resum comandes"

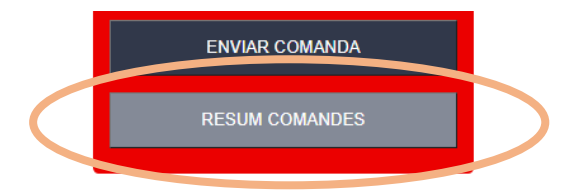

Apareix el llistat de comandes ordenades per data de mes recent a mes antiga. Podreu filtrarles per obra per facilitar la cerca.

|               |       | <u>Nova comanda</u>                                                                                              |                          |            |     |            |        |  |
|---------------|-------|----------------------------------------------------------------------------------------------------|--------------------------|------------|-----|------------|--------|--|
|               |       |                                                                                                    | Obra                     | ~          |     |            |        |  |
| des :<br>Data | Obra  | Adreca                                                                                                    | Població                 | Hora Inici | M3  | Planta     |        |  |
| 2024-01-31    | -     |                                                                                                    | vic                      | 08:00      | 5   | Castellot  | Cober  |  |
| 2024-01-25    | 00033 | †                                                                                                    | SANT CUGAT DEL VALLÈS    | 08:00      | 3.6 | BM         | Escala |  |
| 2024-01-25    | 00033 | †                                                                                                    | SANT CUGAT DEL VALLÈS    | 08:00      | 3.6 | BM         | Escala |  |
| 2023-10-20    | 00034 | †                                                                                                    | MONTCADA I REIXAC        | 09:30      | 3   | Asland     | Fonam  |  |
| 2023-08-31    | 00034 | T                                                                                                    | MONTCADA I REIXAC        | 11:30      | 13  | Beton      | Fonan  |  |
| 2023-08-28    | 00033 | T                                                                                                    | SANT CUGAT DEL VALLÈS    | 16:00      | 3   | Formasa    | Pous   |  |
| 2023-08-28    | 00034 | T                                                                                                    | MONTCADA I REIXAC        | 12:30      | 1   | F.Girona   | Sostre |  |
| 2023-08-28    | 00034 | 1                                                                                                    | MONTCADA I REIXAC        | 12:00      | 1   | Formasa    | Solera |  |
| 2023-08-28    |       | <b>T</b>                                                                                                    | Vic                      | 09:00      | 11  | Asland     | Forjat |  |
| 2023-08-28    | 00033 | T                                                                                                    | SANT CUGAT DEL VALLÈS    | 08:00      | 1   | BM         | Sostre |  |
| 2023-07-04    | 00034 | T                                                                                                    | MONTCADA I REIXAC        | 08:00      | 1   | A.Montés   |        |  |
| 2023-07-03    | 00034 | T                                                                                                    | MONTCADA I REIXAC        | 09:00      | 1   | Fiasa      | Pous   |  |
| 2023-07-03    | 00034 | T                                                                                                    | MONTCADA I REIXAC        | 08:00      | 4   | Franquesa  | Vigas  |  |
| 2023-05-19    | 00000 | T                                                                                                    | VIC                      | 10:00      | 12  | Àrid 3     | Forjat |  |
| 2023-05-15    | 00000 | T.                                                                                                    | VIC                      | 12:00      | 3   | Beton      | Forjat |  |
| 2023-05-12    | 00000 | Television and the second second second second second second second second second second second second second s  | VIC                      | 15:00      | 5   | Asland     | Fonam  |  |
| 2023-05-11    | 00032 |                                                                                                    | MONTCADA I REIXAC        | 15:00      | 3   | Asland     | Panot  |  |
| 2023-05-10    | 00030 |                                                                                                    | SANTA COLOMA DE GRAMANET | 9:00       | 3   | Asland     | Fonam  |  |
| 2023-05-10    | 00015 | I a second second second second second second second second second second second second second second second s   | VIC                      | 14:30      | 4   | Promsa     | Vigas  |  |
| 2023-05-10    | 00031 | No. 1997 August and a second second second second second second second second second second second second second | ST JULIÀ DE VILATORTA    | 14:30      | 4   | Asland     | Forjat |  |
| 2023-05-10    | 00027 | Consess C-10                                                                                                    | BAGÀ                     | 13:30      | 3   | Conanglell | Pantal |  |

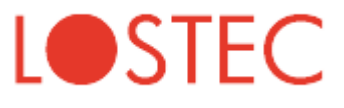

Drecera:

Per facilitar la operativa podeu crear una drecera a l'escriptori de l'ordinador o a la pantalla d'inici del telèfon. Aquest procés facilita la identificació durant els següents accessos.

El pas 2 (una vegada identificats) es el més pràctic a l'hora de crear la drecera. En els telèfons l'aparença és com la d'una APP convencional:

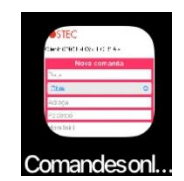